## eCandidat

## The Tutorial

This guidebook is aimed at helping you to submit your application to the Université de Franche-Comté via the online application 'eCandidat'.

If you don't find all the answers to complete and submit your application correctly, you will find a 'FAQ' ('Frequently asked questions') at the following address:

http://www.univ-fcomte.fr/pages/fr/menu1/formations/07-admission-dans-une-formation-selective-49-18951.html

(Accueil > Formations > Inscription > admission dans une formation sélective | Université de Franche-Comté)

You will also be able to review the 'Foire Aux Questions' ('FAQ') pages at any time of the completion of your application. To do so, you will use the on-line application assistance:

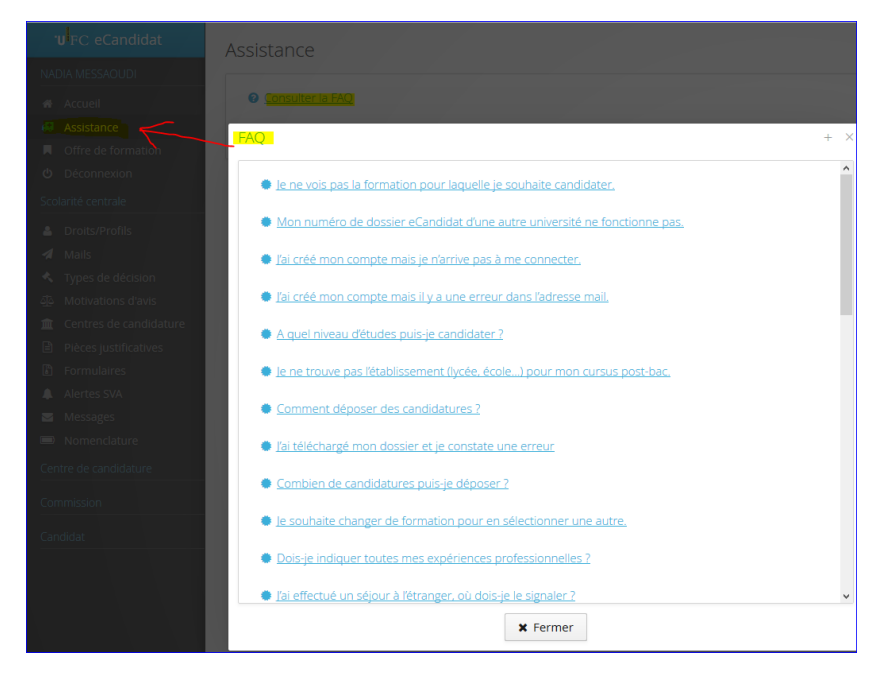

Application is a 5-step process:

- 1. Creating your file,
- 2. Choosing your training program,
- 3. Transmitting the necessary documents (by email or mail)
- 4. Receiving the answer to your application
- 5. Completing your administrative registration on the internet site of the 'Université de Franche-Comté'.

Preliminary remarks:

- The entire creation of an application file requires about 30 minutes.

- You need your INE number (only if you got the French 'baccalauréat' from 1995). You can find it on the transcript of your 'baccalauréat', the certificate of school attendance of previous years, or a University transcript.
- You must fill in a few administrative data: surname, first names, date of birth, etc.
- You will download documents and fill in a few surveys, depending on your application. It is very important to give a valid electronical address because emails will be sent to you. \*
- You must enter data about your 'baccalauréat' (earned or in the process of earning) or your equivalent diploma ('DAEU', 'capacité en droit',.). \*
- You must enter data about your cursus after your 'baccalauréat'. \*

\* Students who have already registered at the 'Université de Franche-Comté' must proceed to their application using their ENT username (firstname.surname@edu.univ-fcomte.fr); information of the steps 1, 2 and 3 of their file creation will then be filled automatically.

| I – Cr  | reating your file                        | 4        |
|---------|------------------------------------------|----------|
| a.      | Creating your account                    | <u>5</u> |
| b.      | Personal data                            | 7        |
| C.      | Address and other information            |          |
|         |                                          |          |
| II – C  | hoosing your training program            | 8        |
| III – T | Fransmitting the supporting documents    | 10       |
| a.      | Non electronical file                    | 13       |
| b.      | Follow up of your file                   | 14       |
| C.      | Your file is incomplete                  | 15       |
| IV – A  | Answer to your application for admission | 16       |
| a.      | 'Avis favorable' (accepted)              | 16       |
| b.      | 'Avis défavorable' (rejected)            | 16       |
| C.      | 'Nouvelle proposition' (new proposal)    | 16       |
| V – A   | dministrative registration               | 17       |

### I – Creating your file

Here is the home screen you will see when you open the eCandidat application.

|                 | eCandidat-test     | 😃 Connexion 🎽 Créer un compte                           |
|-----------------|--------------------|---------------------------------------------------------|
|                 | Non connecté       | Connexion de votre<br>espace personnel                  |
| Consultation de | 希 Accueil          |                                                         |
| l'offre de      | 🖨 Assistance       |                                                         |
| Tormation       | Offre de formation |                                                         |
|                 | <b>ധ</b> Connexion | Je suis étudiant à l'Université de Franche-Comté        |
|                 |                    | Veuillez vous connecter                                 |
|                 |                    | Je ne suis pas étudiant à l'Université de Franche-Comté |
|                 |                    | Veuillez vous connecter avec votre compte eCandidat     |
|                 |                    | Utilisateur *                                           |
|                 |                    | Utilisateur                                             |
|                 |                    | Mot de passe *                                          |
|                 |                    |                                                         |
|                 |                    | Connexion                                               |
|                 |                    | a, <u>J'ai oublié mes identifiants</u>                  |
|                 |                    | Liai perdu mon code d'activation                        |
|                 |                    |                                                         |

Fig.1 Page de connexion – Logging in page

Upon your first connection to the application you have 2 choices:

- 1. You want to have a look at the training programs first: thus you only review data, you can't create your personal area / file
- 2. You already know in which field you want to study and want to create your personal area / file.

This screen will also allow you to reconnect in order to supplement or modify your file or submit the supporting documents that you have scanned.

a. Create your account in order to submit your application:

- 1- Enter your personal data
- 2- Add an application
- 3- Enter the training programs for which you apply
- b. Log in in order to follow / modify your application(s):
  - 1- Modify your personal data
  - 2- Add an application
  - 3- Follow the processing of your file
  - 4- Submit your documents in PDF format
  - 5- Suppress, replace your documents until the file submitting deadline

- a. Creating your account
- If you're already a student at the Université de Franche-Comté, click on the following button

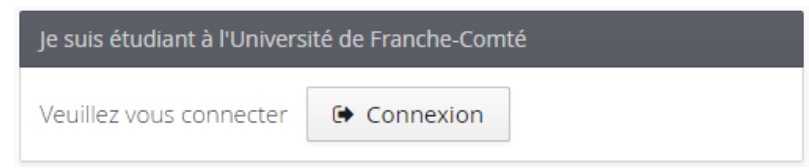

Fig.2 Connexion des étudiants de l'UFC – logging in of UFC students

And log in using your ENT username <u>firstname.surname@edu.univ-fcomte.fr</u> and your password.

| UNIVERSITE<br>FRANCHE-COM | ۳<br>Tě               |
|---------------------------|-----------------------|
| Central Authent           | ication Service (CAS) |
| Identifiant:              |                       |
| Mot de passe:             |                       |
|                           | SE CONNECTER          |
|                           | SE CONNECTER          |

Fig.3 Fenêtre de connexion – Logging in window

If not, click on the following button on top of the screen 
 // Créer un compte

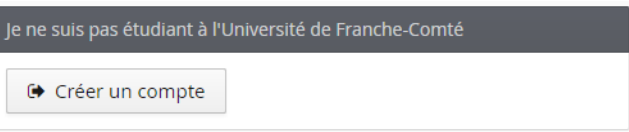

Fig.4 Connexion des étudiants hors UFC – Logging in of non UFC students

Then click on the button 'Créer un compte' and follow the instructions: IMPORTANT: the mentioned email address will be used throughout all the application process.

| Création de compte                                                                         | + X                                                                                            |
|--------------------------------------------------------------------------------------------|------------------------------------------------------------------------------------------------|
| Attention, lorsque vous aurez<br>Vous devrez consulter vos co<br>pourrez vous reconnecter. | modifié votre compte , vous serez déconnecté.<br>urriels pour valider votre adresse, puis vous |
| Nom *                                                                                      |                                                                                                |
| Prénom *                                                                                   |                                                                                                |
| Adresse mail *                                                                             |                                                                                                |
| Confirmation Adresse Mail *                                                                |                                                                                                |
| × Annuler                                                                                  | 🖺 Enregistrer                                                                                  |

Fig.5 Fenêtre de création du compte personnel - Personal account creation window

You will receive such an email which will give you your login and password and the account validation link:

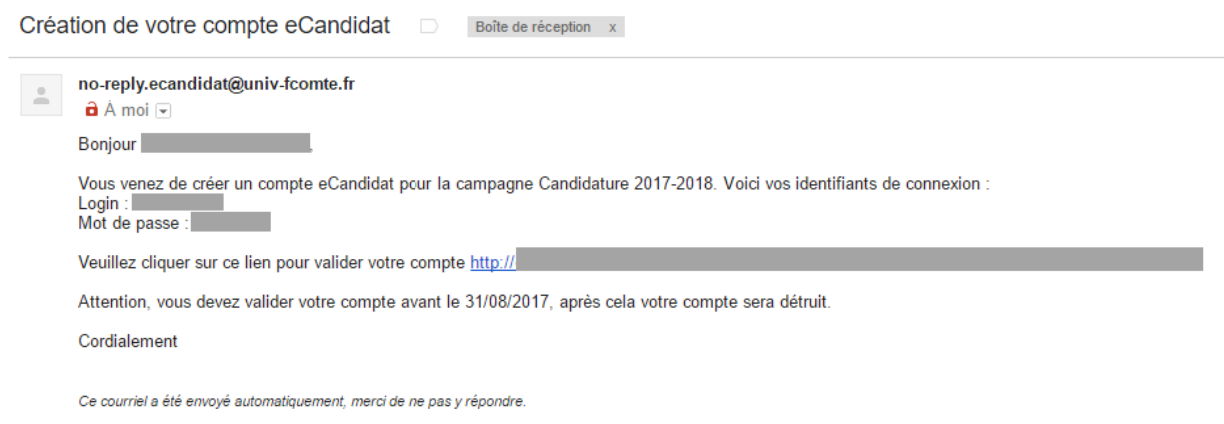

Fig.6 Courriel de validation de compte - Account validation email

Click on the link or, if the link isn't active, copy and paste the address.

Once the account is validated, you will log in to your personal area using the username and password you received by mail.

| eCandidat          | Ů Connexion ✗ Créer un compte                           |
|--------------------|---------------------------------------------------------|
| Non connecté       | Connexion                                               |
| 希 Accueil          |                                                         |
| 🖨 Assistance       | Je suis étudiant à l'Université de Franche-Comté        |
| Offre de formation | Veuillez vous connecter 🕒 Connexion                     |
| <b>്</b> Connexion |                                                         |
|                    | Je ne suis pas étudiant à l'Université de Franche-Comté |
|                    | Veuillez vous connecter avec votre compte eCandidat     |
|                    | Utilisateur *                                           |
|                    | Utilisateur                                             |
|                    | Mot de passe *                                          |
|                    |                                                         |
|                    | ( Connexion                                             |
|                    |                                                         |
|                    | ⅔ j'ai oublie mes identifiants                          |
|                    | Jiai perdu mon code d'activation                        |
|                    | Créer un compte                                         |

Fig.7 Connexion au compte personnel Logging in to the personal account

This is the screen you will view after you log in: it's the home screen of your personal area.

| eCandidat                                                                       | Accueil                                                                                                    |
|---------------------------------------------------------------------------------|----------------------------------------------------------------------------------------------------|
| Accueil                                                                         | Bienvenue                                                                                                    |
| <ul> <li>Assistance</li> <li>Offre de formation</li> <li>Déconnexion</li> </ul> | Vous êtes connecté avec le login : <b>Constant de la constant de la constant de la </b> |
| Mon compte                                                                      |                                                                                                    |
| <ul> <li>Informations perso.</li> <li>Adresse</li> </ul>                        |                                                                                                    |
| Baccalaureat     Cursus Interne     Cursus Enterne                              |                                                                                                    |
| <ul> <li>Cursus externe</li> <li>Stages</li> <li>Expériences pro</li> </ul>     |                                                                                                    |
| Candidatures                                                                    |                                                                                                    |

Fig.8 Ecran d'accueil – Home screen

You must follow the data entering steps. First, personal data (1<sup>st</sup> item of the 'Mon compte' menu), then address, etc.

You can go back at any time to the entered data to modify or supplement them.

The required data must be as precise as possible, this way they will benefit your application.

The fields after a « \* » are mandatory fields.

You can't enter only one « baccalauréat » (or an equivalent diploma).

#### b. Personal data

|          | eCandidat                | ( ) - Informations personnelles                                |
|----------|--------------------------|----------------------------------------------------------------|
|          |                          | Saisir/Modifier informations                                   |
| *<br>#   | Accueil<br>Assistance    | Adresse de contact :@gmail.com 🖂 <u>Modifier adresse mail</u>  |
|          | Offre de formation       | Vous n'avez pas encore renseigné vos informations personnelles |
| Mo       | n compte                 |                                                                |
| ø        | Informations perso.      |                                                                |
| *        | Adresse<br>Baccalauréat  |                                                                |
| 盦        | Cursus Interne           |                                                                |
| 18<br>19 | Cursus Externe<br>Stages |                                                                |
| &        | Expériences pro.         |                                                                |
| *        | Candidatures             |                                                                |

Fig.9 Ecran Informations personnelles – Personal data screen

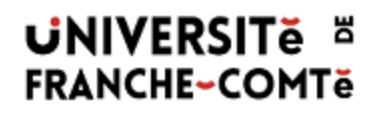

Click on the menu, then click on the Saisir/Modifier informations

button.

Select your nationality (mandatory field) and your INE number (if you've got one), then click on the button 'suivant'.

After you enter your INE number, your data are updated automatically. You will be able to modify a few data, but not all of them. Certain data can't be modified. If you want to correct some data, you will have to contact the registration department ('service scolarité') of your Faculty / Institute.

| Then fill in all the required fields.<br>Once all the data are entered click on: | 🖺 Enregistrer                       |         |
|----------------------------------------------------------------------------------|-------------------------------------|---------|
| c. Address and other information<br>Click on the menu on the left, then c        | on the Saisir/Modifier informations | button. |
| Fill in all other fields.<br>Once you have entered the data, click or            | n 🖺 Enregistrer                     |         |

### II – Choosing your training program

Once your file has been created and completed, you can select a training program for which you want to apply.

Menu « Candidatures » ('Applications'):

|            | eCandidat           |                        | ( ) - Candidatures    |
|------------|---------------------|------------------------|-----------------------|
|            |                     | + Nouvelle candidature |                       |
|            | Accueil             |                        |                       |
| <b>4</b> 9 | Assistance          | Formation              | Date limite de retour |
|            | Offre de formation  |                        |                       |
| ወ          | Déconnexion         |                        |                       |
| Mo         | n compte            |                        |                       |
| ø          | Informations perso. |                        |                       |
| ñ          | Adresse             |                        |                       |
| Ø          | Baccalauréat        |                        |                       |
| 盦          | Cursus Interne      |                        |                       |
|            | Cursus Externe      |                        |                       |
| Ø          | Stages              |                        |                       |
| æ          | Expériences pro.    |                        |                       |
|            | Candidatures 🗲      |                        |                       |

Fig.10 Ecran Candidatures – Applications screen

When you click on '+ Nouvelle candidature' (New application) you get the screen about the training offer ('offre de formation'):

| Offre de forr     | nation                                                                                     |
|-------------------|--------------------------------------------------------------------------------------------|
| Vous pouvez consu | ter les formations en dépliant les menus et candidater à une formation en cliquant dessus. |
| Filtre            | Q Filtrer Filtre en cours : Aucun                                                          |
| Université de F   | ranche-Comté                                                                               |
| Titre             |                                                                                            |
| 🕨 🏦 ISIFC - In    | stitut supérieur d'ingénieurs de Franche-Comté                                             |
| 🕨 🏦 UFR STG       | - Sciences, techniques et gestion de l'industrie                                           |
| 🕨 🏛 CLA - Cen     | tre de linguistique appliquée                                                              |
| 🕨 🏦 CTU - Cer     | tre de télé-enseignement universitaire                                                     |
| • 🏦 IUT BELF      | DRT-MONTBELIARD                                                                            |
| 🕨 🏦 IUT BESA      | NCON-VESOUL                                                                                |
| • 🏦 UFR SJEP      | 5 - Sciences juridiques, économiques, politiques et de gestion                             |
| • 🏦 UFR SLHS      | - Sciences du langage, de l'homme et de la société                                         |
| 🕨 🏛 UFR SMP       | - Sciences médicales et pharmaceutiques                                                    |
| • 🏦 UFR ST - 9    | ciences et techniques                                                                      |
| ▶ 🏛 UPFR Spo      | rts - Unité de promotion formation recherche des sports                                    |

Fig.11 Ecran Offre de formation – Training offer screen

You can search for a training program using keywords in the field 'Filtre'. Or you can roll up the training offer by establishment using the arrow on the left of the name.

| ▼ 盦 UFR SJEPG - Sciences juridiques, économiques, politiques et de gestion                                  |                         |                             |                       |
|----------------------------------------------------------------------------------------------------|-------------------------|-----------------------------|-----------------------|
| ▶ ★ Licence                                                                                                 |                         |                             |                       |
| ★ Licence professionnelle                                                                                   |                         |                             |                       |
| Lp Assurance, banque, finance : chargé de clientèle Besancon                                                | assurance, banque, fina | Du 06/03/2017 au 16/05/2017 | Dossier dématérialisé |
| Lp Management et gestion des organisations, parcours Administration et encadrement du service à la personne | management, gestion o   | Du 17/04/2017 au 09/06/2017 | Dossier dématérialisé |
| Lp Métiers du notariat Besancon                                                                             | métiers du notariat     | Du 10/04/2017 au 06/06/2017 | Dossier papier        |
| ▶ 🞓 Master                                                                                                  |                         | 1                           |                       |
| IUFR SLHS - Sciences du langage, de l'homme et de la société                                                |                         |                             |                       |
| ▶                                                                                                    |                         |                             |                       |

Fig.12 Extrait de l'offre de formation – Extract of the training offer

This way you can learn about:

- How to apply
- Electronically: submitting the supporting documents on the application
- Using paper documents: sending the file and the supporting documents by mail (Post office)
- The opening dates of the application campaign
- When you click on the training program for which you want to apply, you will get the following message:

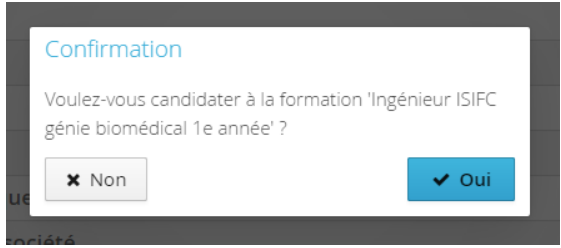

Fig.12 Fenêtre de confirmation – confirmation window

If you click on 'Oui', you will be automatically directed to an application file and you will get an application email.

III – Transmitting the supporting documents

The application screen looks like this. It has 4 zones and 4 buttons.

| informa                                | tion défaillées                                                                                                    | Dates utiles Adresse de contac                                                                                                    |                          |            |                                |
|----------------------------------------|----------------------------------------------------------------------------------------------------|----------------------------------------------------------------------------------------------------|--------------------------|------------|--------------------------------|
| Form<br>Statu<br>Type<br>Décis<br>Code | Iton Ingénieur ISIFC génie biomédical le année<br>:du dossier En attente<br>de tratement Accès contrôlé (Non validé)<br>ion En attente<br>opi Non défini                                                          | Date de pré-analyse         15/05/2017         Date           Date de pré-analyse         15/05/2017         EBFC           Date de confirmation         14/05/2017         Date         25000 BES-NKCI           Date de confirmation         14/05/2017         Zonne 2         25000 BES-NKCI           Date de publication         09/05/2017         Zonne 2         Mail : istr@iumiv-6 | y<br>I<br>90<br>comte.fr |            | Zone 3                         |
| N'oub                                  | iez pas de consulter les onglets 'Formulaires complémentaires' et 'Informations complémentaires'                                                                                                    |                                                                                                    |                          |            |                                |
| ) Pie                                  | es justificatives @ Formulaires complementaires i Informations complementai                                                                                                    | Zone 4                                                                                                    |                          |            |                                |
| rocea                                  | ire dematerialisee, veulliez deposer vos pieces via les commandes du tableau avant le 17/05/2017. Une                                                                                                    | rois fait vous devrez transmettre votre candidature.                                                                                                    | Fichiar                  | Statut     | Diàra conditionnalla           |
|                                        | Copie d'une pièce d'identité en cours de validité (carte d'identité, passeport) rédigée en français (ou ti                                                                                                    | raduite par un traducteur assermenté par l'état francais)                                                                                                    | +                        | En attente | Fiele Conscionnene             |
|                                        | Formulaire Complémentaire Formation Continue                                                                                                    | anance per an anancees anno man can a per canaccar gang                                                                                                    | +                        | En attente |                                |
|                                        | Lettre de motivation manuscrite (précisant votre projet professionnel)                                                                                                    |                                                                                                    | +                        | En attente |                                |
|                                        | Copie des relevés de notes depuis le baccalauréat (inclus)                                                                                                    |                                                                                                    | +                        | En attente |                                |
|                                        | Copie de tous les diplômes obtenus (ou attestation de réussite) pour chacune des années de formation<br>de la traduction établie par les services consulaires français à l'étranger ou par un traducteur assermer | n depuis le baccalauréat (ou équivalent).Pour les documents en langue étrangère fournir une copie<br>té en France. L'original sera demandé au moment de l'inscription définitive.                                                                                                    | +                        | En attente |                                |
|                                        | Une fiche d'appréciation sur une poursuite d'études en école d'ingénieur de votre dernier établissemer<br>sisfrœmunie forme.fr                                                                                    | nt, OU, à défaut, lettres de recommandation envoyées directement par vos enseignants par email à                                                                                                    | +                        | En attente | O Non concerné par cette pièce |
|                                        | Formulaire de pratique des langues étrangères rempli (ci joint)                                                                                                    |                                                                                                    | +                        | En attente |                                |
|                                        | Documents complémentaires facultatifs (Attestations diverses, Sportif de Haut Niveau, Césure, etc.)                                                                                                    |                                                                                                    | +                        | En attente | Q Non concerné par cette pièce |
|                                        | Curriculum vitae détaillé (CV)                                                                                                    |                                                                                                    | +                        | En attente |                                |
|                                        | Photo(s) d'identité                                                                                                    |                                                                                                    | +                        | En attente |                                |

Fig.13 Ecran de candidature – Application screen

Zone 1. Data concerning your application and its status

Zone 2. Useful dates concerning this training program and the application campaign Zone 3. The address of the department which will follow your file

Zone 4. The list of the required documents and some additional information (to read).

Button 1: Close the window. You will be able to go back to your application. Your file and the documents you have already submitted are saved. To come back and end your application, click on the button 'ouvrir' in the menu 'Candidatures' of your personal area.

| + Nouvelle candidature                                                                                   |                       |                   | 🖋 Ouvrir   | • |
|----------------------------------------------------------------------------------------------------|-----------------------|-------------------|------------|---|
| Formation                                                                                                | Date limite de retour | Statut du dossier | Décision   | ٥ |
| Master information et communication spécialité produits et services multimédia 1e année Stgl Montbéliard | 15/06/2017            | En attente        | En attente |   |

Button 2: Cancel your application. Cancellation is an irreversible operation.

Button 3: Transmit your application (electronical procedure)

Button 4: Download your file ('paper documents' procedure).

If you didn't select the right training program, you can cancel your application (Bouton 2). IMPORTANT: this action is irreversible and isn't possible anymore if you have already transmitted your application.

#### a. Electronical file

In the Zone 4 of the application screen you can view 3 tabs:

- Supporting documents: all the documents will constitute your application for admission. There are mandatory documents and conditional documents (see the column 'Pièces conditionnelles')
- Additional forms: in this tab you can find forms (ex.: questionnaire on the level of proficiency in languages). Please always verify this tab.
- Further information: general information. For example: explanations on the preselection interviews.

For additional forms:

Récapitulatif de votre candidature - Beware: in the first question you are asked to enter your eCandidat file number. This number appears on top of the Zone 1 of your application file, after: 'Votre nom-prénom (votre numéro de dossier)' = your surname-first name (file number)

Once you have entered the number, click on

The following message appears:

| Merci de vos réponses.                                                                                                    |
|----------------------------------------------------------------------------------------------------|
| Si vous êtes dans une des situations décrites dans le formulaire, vous pouvez dès à présent contacter le service Formation Continue de l'Université pour échanger avec un conseiller : formation-continue@univ-fcomte.fr / 03 81 66 61 21. |

Imprimer vos réponses.

Click on 'imprimer vos réponses', then on Exporter en PDF in order to download the answers in PDF (afterwards, you can close the windows related to this form).

If a mandatory document is missing in your file, you won't be able to transmit it (the button 3 won't be green).

You can submit your documents in PDF and JPEG format, each document won't exceed the size of 5 MO.

To add a document, click on the button '+'.

To suppress an added document, click on the button '- '.

|                                                                                                    |           | Fichier | Statut     | Pièce conditionnelle           |
|----------------------------------------------------------------------------------------------------|-----------|---------|------------|--------------------------------|
| Image: Provide a state of the state of the state of t |           | -       | Transmise  |                                |
| Image: Provide a state of the state of the state of t |           | +       | En attente |                                |
| pie de la    En attente  III à  En attente  Non concerné par cette pièce                                                                                                    |           | +       | En attente |                                |
| Ail à En attente 🔍 Non concerné par cette pièce                                                                                                    | pie de la | +       | En attente |                                |
|                                                                                                    | ail à     | +       | En attente | 🛇 Non concerné par cette pièce |

Fig. 14 Boutons pour ajouter ou supprimer une pièce – buttons to add or suppress a document

A few supporting documents contain a PDF document that you must download in clicking on the button

Fill it in, then download it like the other documents.
Non mandatory documents:
Certain supporting documents are conditional.
Thus you will have to click on the O Concerné par cette pièce button

And make a choice when the following window appears:

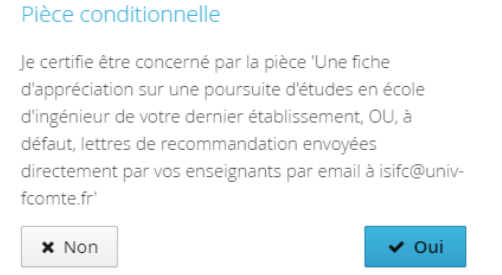

Fig. 15 Fenêtre de choix pour les pièces conditionnelles- Window of choice for conditional documents

If you click on 'Non' you certify not to be concerned. If you click on 'Oui' you certify to be concerned and you will have to submit a document (if you don't, you won't be able to transmit your file).

<u>Observation</u>: The department which is responsible to verify if your file is complete will confirm you or not if the document is not needed, and, if it is, will ask you to complete your file.

Your file is complete when this screen appears:

| Information ir                                            | nportante                                                                                                    |
|-----------------------------------------------------------|----------------------------------------------------------------------------------------------------|
| Toutes vos pièces<br>transmettre votre<br>'Transmettre ma | s ont été déposées, n'oubliez pas de<br>e dossier en cliquant sur le bouton<br>candidature' <b>avant le 11/05/2017</b> . |
|                                                           | × Fermer                                                                                                    |

Fig.16 Fenêtre d'information – Information window

Once all the documents have been submitted, you can transmit your application in

clicking on **A** Transmettre ma candidature

Beware: as long as the button isn't green, you can't transmit your file.

You will get an automatic email acknowledging receipt of your file.

Then you will have to wait till your file is looked into (see the paragraph 'suivi de votre dossier' - 'following your file' below).

You can apply for another training program without having to wait for the examination and/or the decision of/upon your 1<sup>st</sup> application for admission.

#### a. Non electronical file ('Dossier papier')

If you apply for a training program which requires a 'dossier papier' (non electronical file), you will know what documents are required by looking at the list in the Zone 4 of the screen.

Download your file (Button 4), print it, complete it and send it by mail (Post office) to the address mentioned in zone 3 of the screen.

Beware of the file return deadline, take the mailing delays into account (the postmark is the date taken into consideration by the administration)

File transmission information (required documents, return deadline and address) are written on the application file.

#### DOSSIER DE CANDIDATURE Candidature 2017-2018 Université de Franche-Comté Dossier n° : FC5 rue Claude Goudimel Commission : 25030 Besançon cedex Formation : Master Date limite d'envoi du dossier : 15/06/2017 COORDONNEES PERSONNELLES Civilité : Monsieur Code étudiant : INE : Nom patronymique : Nom d'usage : Tél. portable : Prénom : . Tél. fixe Né(e) le : 12/03/1986 à : BESANCON Courriel : @gmail.com Adresse : 25000 BESANCON Nationalité : FRANCAIS(E)

#### BACCALAUREAT OU EQUIVALENCE

| Année d'obtention : 2005                     | Pays : FRANCE                             |
|----------------------------------------------|-------------------------------------------|
| Série du bac ou équivalence : S-Scientifique | Département : DOUBS                       |
| Mention : Bien                               | Commune : BESANCON                        |
|                                              | Etablissement : BESANCON Lycée Saint-Jean |
|                                              |                                           |

Fig.17a Exemple de dossier de candidature papier page 1 – example of non electronical application file page 1

INFORMATIONS A CONSERVER PAR LE CANDIDAT

(Veuillez consulter votre espace eCandidatures pour déposer vos pièces justificatives)

CALENDRIER DE RECRUTEMENT

- Master Date limite d'envoi du dossier de candidature : 15/06/2017 Stgi Montbéliard :

#### CONTACTS A L'UNIVERSITE

Pour toute information, adressez-vous au(x) contact(s) ci-dessous : UFR STGI Scolarité Multimédia 4 Place Tharradin 25200 MONTBELIARD

#### SUIVI DU TRAITEMENT DE VOTRE CANDIDATURE

Pour suivre le traitement de votre candidature

- Consultez fréquemment votre messagerie électronique : des mails vous seront adressés en fonction de

l'évolution de votre dossier.
 Consultez votre espace eCandidatures en vous reconnectant sur l'application.

Rappel de votre numéro de dossier : FC5

Fig.17b Exemple de dossier de candidature papier page 2 – Example of a non electronical application file page 2

| Pièce                                                                                                    | Statut                                                             |
|----------------------------------------------------------------------------------------------------|--------------------------------------------------------------------|
| Copie d'une pièce d'identité en cours de validité (carte<br>d'identité, passeport) rédigée en français (ou traduite<br>par un traducteur assermenté par l'état français)                                                                                                    | En attente<br>En attente                                           |
| Attestation de niveau de langue française (DELF, TCF,) pour les étudiants non francophones                                                                                                    | En attente<br>En attente                                           |
| CLES ou attestation de niveau de langue anglaise<br>(TOEIC, TOEFL)                                                                                                    | En attente<br>En attente                                           |
| Copie de tous les diplômes obtenus (ou attestation de réussite) pour chacune des années de formation depuis le baccalauréat (ou équivalent).Pour les documents en langue étrangère fournir une copie de la traduction établie par les services consulaires français à l'étranger ou par un traducteur assermenté en France. L'original sera demandé au moment de l'inscription définitive. | En attente<br>En attente<br>En attente<br>En attente<br>En attente |
| Copie des relevés de notes pour chacune des années<br>de formation depuis le baccalauréat (ou équivalent).<br>Pour les documents en langue étrangère fournir une<br>copie de la traduction établie par les services<br>consulaires français à l'étranger ou par un traducteur<br>assermenté en France. L'original sera demandé au<br>moment de l'inscription définitive.                   |                                                                    |
| Curriculum vitae détaillé (CV)                                                                                                    |                                                                    |
| Lettre de motivation dactylographiée                                                                                                    |                                                                    |
| Lettre de recommandation d'un enseignant                                                                                                    |                                                                    |
| Attestation de niveau de langue française (DELF, TCF,) pour les étudiants non francophones.                                                                                                    |                                                                    |
| Détail (titre et descriptif) des UEs suivies,<br>particulièrement celles en rapport avec la spécialité et le<br>parcours choisi.                                                                                                    |                                                                    |
| Description stages et emplois                                                                                                    |                                                                    |

#### PIECES JUSTIFICATIVES JOINTES AU DOSSIER

Fig.17c Exemple de dossier de candidature papier page 3 – example of a non electronical application file page 3

#### b. Follow up of your file

You can log in to your personal area as many times as necessary. If you have lost your password or your username + password, click on

🥵 J'ai oublié mes identifiants

You will receive an email with your 'login'.

Your file will be looked into by an ad hoc department and you will get by email the following information which will be the one or the other:

- Incomplete file
- Complete file.

You will have to visit your eCandidat personal area in order to have more information (namely about the refused documents).

In your personal area and in each application file (Zone 1 of the screen – see Fig.13) you will see the status of your file:

- 'En attente' (file on hold): the deadline for submitting applications hasn't expired
- 'Enregistré non vérifié' (Saved but not verified): the file has been received but not yet verified
- 'Enregistré complet' (saved and complete): the file has been received, verified and is complete.

- 'Enregistré incomplet' (saved and incomplete): the file has been received, verified and it is not complete.

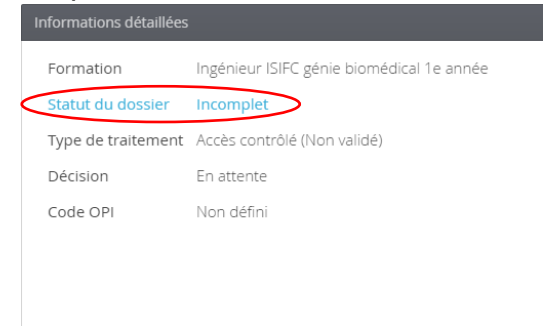

Fig.18 Zone 1 : statut de votre dossier- status of your file

Result of your application to a training program:

- **'Convoqué aux entretiens' (Called to interviews)**: certain training programs organize interviews as selection tests, you are admitted to go further in the application process.
- 'Convoqué aux épreuves écrites' (Called to written tests): certain training programs organize written tests (written exercises or MCQ) as selection tests, you are admitted to go further in the application process.
- **'Admis sur liste principale' (Admitted on the final list)**: your application to the training program has been accepted. You must **confirm** your application.
- 'Admis sur liste complémentaire ou liste d'attente' (Admitted on the reserve list or waiting list) you are on the reserve or waiting list. You will be informed in case of the withdrawal of candidates from the final list and your admission on the final list.
- **'Avis défavorable' (Rejected)**: your application has not been selected.

#### c. Your file is incomplete

If you receive an email called 'Candidature – dossier incomplet' you have to log in to your personal area and verify which document has been rejected

In the menu 'candidatures' select the training program for which you have received the email and click on 'Ouvrir' (Open).

You can see the status of the document (there might be an observation with explanations). Suppress the document by clicking on the button ' - '.

| Pièces justificatives Informations complér       | mentaires                                    |                                        |
|--------------------------------------------------|----------------------------------------------|----------------------------------------|
| Procédure dématérialisée, veuillez déposer vos p | plèces via les commandes du tableau avant le | z transmettre votre candidature.       |
| Pièce justificative                              | - Fichier                                    | Statut Commentaire                     |
| Copie du dernier diplôme obtenu                  | ( - ) 📥 HM16_IN_11_fiche_candidature.pdf     | Refusée Scan illisible                 |
| Copie du dernier relevé de notes                 | HM16_IN_11_fiche_candidature.pdf             | Refusée Ce n'est pas la pièce demandée |
| Curriculum vitae détaillé (CV)                   | HM16_IN_11_fiche_candidature.pdf             | Validée                                |
| Lettre de motivation dactylographiée             | HM16_IN_11_fiche_candidature.pdf             | Validée                                |

Fig. 19 Zone 4 candidature : suivi des pièces – application : follow up of the documents

Afterwards you can download a new document.

Transmit your file by clicking on

🖪 Transmettre ma candidature

A file which has not been transmitted, although all the documents display a status 'transmise', is not considered as a complete application.

As far as application files with documents to be sent by mail, not by email ('candidatures au format papier avec envoi postal'), you must send a new letter with the required documents to the address noted down on your application file.

IV – Answer to your application for admission

#### a. 'Avis favorable' (accepted)

If your application is accepted ('avis favorable') you receive an email which asks you to confirm your application to the concerned training program or to withdraw it.

To access to the 'confirmation ou désistement' (confirmation or withdrawal), visit the menu 'Candidatures', select the concerned training program, then click on the button 'Ouvrir' (Open).

On the displayed screen, you can confirm ('confirmation candidature') or withdraw your application ('désistement candidature'). Beware, withdrawing your application is irreversible.

| Pièce justificative                 | Fichier |                                  | Statut  |
|-------------------------------------|---------|----------------------------------|---------|
| Copie du dernier diplôme obtenu     | *       | HM16_IN_11_fiche_candidature.pdf | Validée |
| Copie du dernier relevé de notes    | *       | HM16_IN_11_fiche_candidature.pdf | Validée |
| urriculum vitae détaillé (CV)       | *       | HM16_IN_11_fiche_candidature.pdf | Validée |
| ettre de motivation dactylographiée | ÷       | HM16_IN_11_fiche_candidature.pdf | Validée |

Fig.20 Zone 4 candidature : Confirmation ou désistement – Application : confirmation or withdrawal

### b. 'Avis défavorable' (rejected)

When you receive an 'avis défavorable', it means that your application is rejected. You won't be able to apply for this training program for next academic year.

### c. 'Nouvelle proposition' (new proposal)

Candidates who follow a process of 'validation d'acquis' (validation of prior experience: 'demande d'admission dans une formation sans les prérequis') may get a proposal for another training program / academic career. It means that the commission suggests to the applicant to apply for another training program or for a previous year / lower level of the same diploma. If it's the case, you will be directly contacted.

### V – Administrative registration

If the commission has accepted your application and you have confirmed this answer, you have to proceed to your administrative registration. Without this step you won't be admitted in the training program. We advise you to register as soon as possible. The registration server will open around July 7th every year.